وحدة التحكم عن بُعد السلكية MWR-WW00N

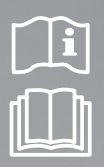

# الوحدة المائية DVM/وحدة HT بالوحدة المائية دليل التركيب

### imagine the possibilities

نشكرك على شراء هذا المنتج من Samsung.

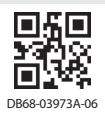

SAMSUNG

### معلومات السلامة

يوضح دليل التركيب هذا كيفية تركيب وحدة حَكم عن بُعد سلكية متصلة بوحدة مائية/وحدة HT بالوحدة المائية. يُرجى قراءة هذا الدليل بعناية قبل تركيب وحدة التحكم عن بُعد. در مالا ممال على التركيب المالية الناب النحي أن الاللاح كروا الانتخاب الالتكانية ب

(يرجى الرجوع إلى دليل التركيب المطابق الخاص بالمنتج وأعمال التركيب الاختيارية الأخرى.)

| الممارسات الخطيرة أو غير الآمنة التي قد تؤدي إلى <b>حدوث إصابات جسدية خطيرة أو تسبب الوفاة</b> .  | غذير          |
|---------------------------------------------------------------------------------------------------|---------------|
| الممارسات الخطرة أو غير الآمنة التي قد تؤدي إلى <b>حدوث إصابات جسدية طفيفة أو تلف بالمتلكات</b> . | \Lambda تنبیہ |

#### تحذير

اتصل بأحد مراكز الخدمة لإجراء التركيب.

◄ قد يؤدي عدم الالتزام بذلك إلى حدوث عطل بالمنتج أو تسرب الماء أو الإصابة بصدمة كهربائية أو نشوب حريق.

قم بتركيب المنتج المزود بمصدر تزويد الطاقة المقدر.

◄ قد يؤدي عدم الالتزام بذلك الى نشوب حريق أو تلف وحدة التحكم السلكية.

لا تقم بتعديل وحدة التحكم السلكية أو تصلحها بنفسك

◄ قد يؤدي عدم الالتزام بذلك إلى حدوث عطل بالمنتج أو الإصابة بصدمة كهربائية أو نشوب حريق. وعندما تكون بحاجة لإصلاح المنتج. يجب عليك الاتصال بأحد مراكز الخدمة.

يجب أن يتولى تنفيذ كل أعمال الكهرباء أحد الفنيين المعتمدين وفقًا للوائح التنظيمية الحلية ودليل التركيب.

◄ قد يؤدي عدم الالتزام بذلك إلى حدوث عطل بالمنتج أو الإصابة بصدمة كهربائية أو نشوب حريق نتيجة لوجود عيب.

قم بتركيب المنتج على سطح ثابت ومستوِ يمكنه خمل وزنه.

◄ إذا كان السطح لا يمكنه حُمل وزن المنتج. فقد تسقط وحدة التحكم السلكية وقد تتسبب في تلف المنتج.

لا تنقل وحدة التحكم السلكية أو تعيد تركيبها بنفسك.

◄ قد يؤدي عدم الالتزام بذلك إلى الإصابة بصدمة كهربائية ونشوب حريق.

حَقق من تنفيذ عملية التركيب بشكل صحيح وفقًا لدليل التركيب.

◄ قد تُصاب بصدمة كهربائية أو ينشب حريق عند تركيب وحدة التحكم السلكية بشكل غير صحيح.

يرجى الاتصال بأحد مراكز الخدمة عند التخلص من وحدة التحكم السلكية.

#### تنبيه

لا تقم بتركيب المنتج في الأماكن التي قد يحدث فيها تسرب أحتويات قابلة للاشتعال. ◄ قد يؤدي عدم الالتزام بذلك إلى نشوب حريق وحدوث انفجار. تأكد من عدم دخول المياه إلى وحدة التحكم عن بُعد السلكية. ◄ قد يؤدى عدم الالتزام بذلك إلى الإصابة بصدمة كهربائية ونشوب حريق. قم بتركيب المنتج بعيدًا عن أشعة الشمس المباشرة. في درجة حرارة غرفة تتراوح من • درجة مئوية (٣١ درجة فهرنهايت)~٣٩ درجة مئوية (۱۰۴ درجة فهرنهایت). ◄ قد يؤدى عدم الالتزام بذلك إلى الإصابة بصدمة كهربائية أو تشغيل المنتج بشكل غير طبيعي. لا تتعامل مع المنتج باستخدام أجسام حادة. ◄ قد يؤدى عدم الالتزام بذلك إلى الإصابة بصدمة كهربائية أو تلف أحد الأجزاء. لا تقم بتركيب المنتج في مناطق معينة معرضة للزيت أو الأبخرة. ◄ قد يؤدى عدم الالتزام بذلك إلى تلف أحد الأجزاء أو تشغيل المنتج بشكل غير طبيعي. لا تضع ضغطًا زائدًا على كابل الطاقة. ◄ قد يؤدى عدم الالتزام بذلك إلى تلف الكابل ونشوب حريق. لا تقم بتركيب المنتج في مناطق يتم فيها استخدام سائل حمضي أو قلوى أو رذاذ من نوع خاص. ◄ قد يؤدى عدم الالتزام بذلك إلى الإصابة بصدمة كهربائية أو تشغيل المنتج بشكل غير طبيعي. لا تقم بتوصيل كابل الطاقة بطرف توصيل. ◄ قد يؤدي عدم الالتزام بذلك إلى نشوب حريق. توخ الحذر كي لا تعيق عمل أية أجهزة كهربائية أخرى إذا تم تركيب المنتج في مكان ما كالمستشفى. ◄ قد يؤدي عدم الالتزام بذلك إلى تشغيل المنتج بصورة غير طبيعية.

### تركيب وحدة التحكم السلكية

#### الملحقات

| طرف التوصيل<br>على شكل<br>حرف لا | التركيب دليل | دليل المستخدم | برغي من نوع<br>M£X11 | مشبك الكابلات | رابط الكابلات | وحدة التحكم<br>عن بُعد<br>السلكية | الاسم  |
|----------------------------------|--------------|---------------|----------------------|---------------|---------------|-----------------------------------|--------|
| ٦                                | ۱            | 1             | ۵                    | ٣             | ٢             | 1                                 | الكمية |
| Z                                | $\square$    | $\square$     | ()»                  | Q             | đ             |                                   | الشكل  |

- يجب أن يتولى أحد الفنيين المعتمدين تركيب وحدة التحكم السلكية. ⚠
- قم بالفحص وتأكد من أن الطاقة قيد إيقاف التشغيل قبل تركيب وحدة التحكم السلكية.
- قم بتركيب كابلات وحدة التحكم عن بُعد السلكية وفقًا للائحة توصيل الأسلاك الكهربائية. واسمح لها أن تمر عبر المنطقة الداخلية للحائط بحيث يتعذر أن يصل إليها أي شخص آخر.

### الأبعاد الخارجية

تنببه

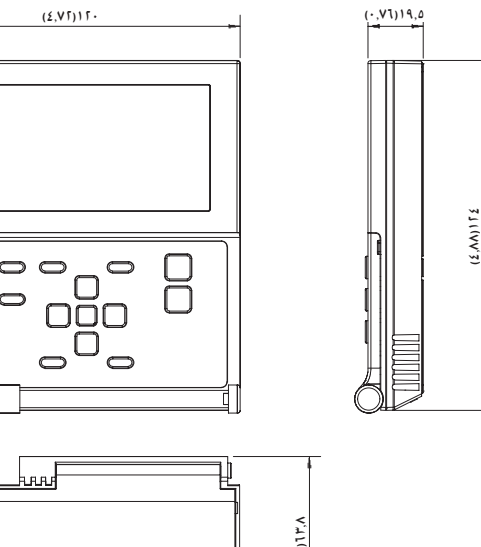

الوحدة : مم(بوصة)

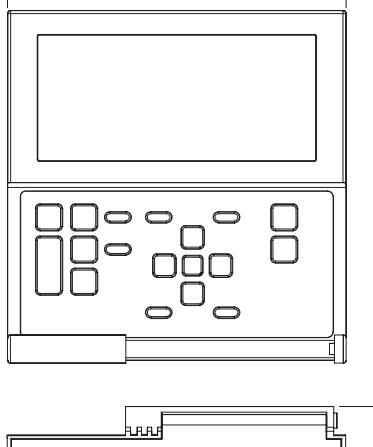

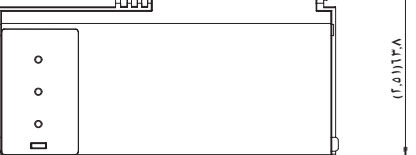

ادفع الخطافين بالجزء السفلي من لوحة وحدة التحكم السلكية في نفس الوقت. ثم اجذب الغطاء الأمامي لفصله عن الغطاء الخلفي.

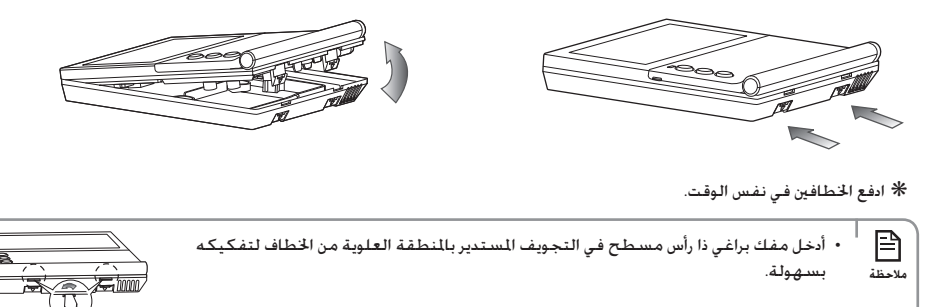

قم بترتيب سلك التوصيل بحيث يتم تثبيته في التجويف على طول حواف الغطاء الخلفي.

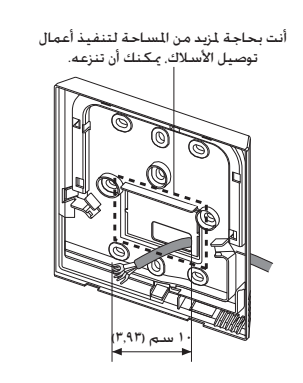

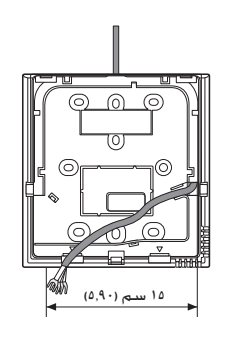

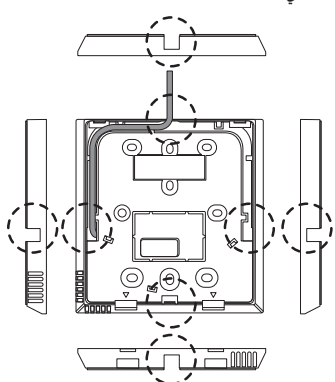

<عندما لا يكون سلك محجوبًا>

<عندما يكون سلك محجوبًا>

 $\mathbf{b}$ 

### تركيب وحدة التحكم السلكية

٣. قم، بتثبيت الغطاء الخلفي لوحدة التحكم عن يُعد بالحائط بإحكام وذلك باستخدام أكثر من مسمارين. ثم قم، بتوصيل سلكي التوصيل (٣٣ و ٤٦). ثم تأكد من أن طول هذه الاسلاك مناسب بالنسبة للطرف الموجود بالجزء الخلفى من الغطاء.

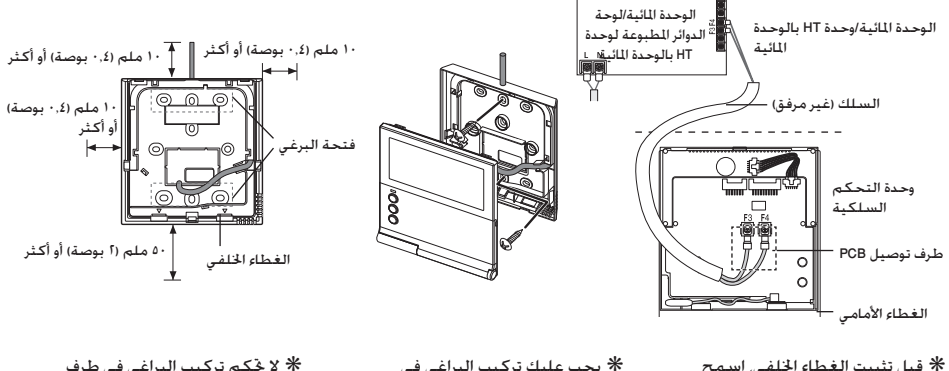

- \* قبل تثبيت الغطاء الخلفي. اسمح بوجود مسافة ١٠ ملم (٤. ٢ بوصات) على الجانب العلوي. والجانب الأيسر. والجانب الأين. ومسافة ٥٠ ملم (بوصتان) على الجانب السفلى.
- \* يجب عليك تركيب البراغي في الفتحات الخصصة لها.
- \* لا حَكم تركيب البراغي في طرف توصيل PCB بقوة مفرطة.

٤. أعد تركيب وحدة التحكم عن بُعد السلكية.

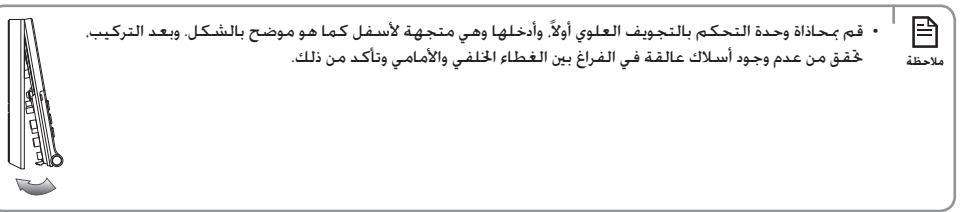

- / <sup>ا</sup> عند تركيب وحدة حَكم عن بُعد سلكية باستخدام كابل أطول من ١٠ أمتار. يجب عليك تركيب كابل اتصال وكابل طاقة بشكل \_\_\_\_\_ منفصل. (قد ينشأ تداخل كهربائي ويتسبب في تعطل وحدة التحكم عن بُعد السلكية.)
  - عند تركيب وحدة التحكم عن بُعد السلكية بالحائط. فضع في اعتبارك حجم فتحة الأسلاك. وحدد سلكًا له سمكًا مناسبًا.
    - السلك قابل للتوصيل بلوحة PCB الخاصة بوحدة التحكم عن بُعد السلكية.
  - إذا قمت بتركيب وحدة التحكم عن بُعد السلكية عبر طلب المرجّع. فقم بتركيبها وفقًا لمواصفات كابلات الطرف الذي يأخذ شكل حرف U.
  - إذا قمت بتثبيت "وحدة التحكم عن بُعد السلكية" باستخدام سلكين مغلفين بادة البولي فينيل كلوريد. وقم بإزالة غلاف الكبل الذي يصل طوله إلى ٣٠ سم (١١ بوصة) وتثبيته فقط بالسلكين. (المواصفات المستحسنة: ١٩٥٩)
    - فيما يلي مواصفات طرف التوصيل الخلقي المضغوط القابل للتوصيل بلوحة PCB لوحدة التحكم عن بُعد السلكية.

|      | الحجم الأسباسي (م) |     |     |      | حجم الوتد | الحجم المقدّر | ك المسموح<br>بدامها | نطاق الأسلا<br>باستخ | 20               |       |  |
|------|--------------------|-----|-----|------|-----------|---------------|---------------------|----------------------|------------------|-------|--|
| L    | w                  | F   | Е   | G    | øD        | t             | ۴                   | r<br>r               | r <sub>r</sub> e | AWG   |  |
| ٢١,٢ | ٦,٠                | ٦,۵ | ٤,۵ | ١٠,٠ | ٣,٨       | • , <b>v</b>  | ٣                   | ١,٥                  | 1,10~•,50        | 11~55 |  |

- يلزم إحكام تركيب البراغي على طرف التوصيل بلوحة PCB عند عزم ربط أقل من 1 نانو•متر. وإذا كان عزم الربط أعلى من ذلك. فقد يتلف مجرى البرغي.

### تركيب وحدة التحكم السلكية

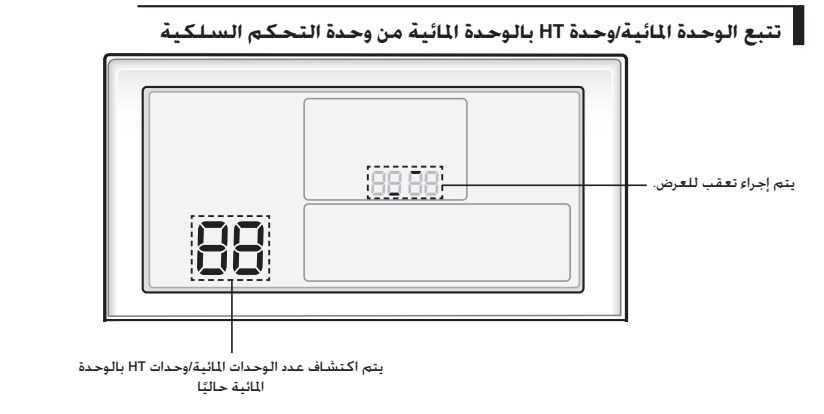

- سيؤدى تعقب وحدة التحكم السلكية إلى بدء التشغيل تلقائيًا عندما تقوم بتوصيل الطاقة بعد التركيب.
- إذا كنت ترغب في تنفيذ التعقب بعد التركيب، فاضغط على زري Esc (خروج) وDelete (حذف) في نفس الوقت لأكثر من ٥ ثوان.
  - ◄ ستتم إعادة تعيين النظام. وستبدأ عملية التعقب مرة أخرى.

٣. أثناء عملية التتبع. سيتم عرض العدد الإجمالي للوحدات المائية/وحدات HT بالوحدة المائية التي يتم عرضها حاليًا.

• إذا كنت ترغب في إجراء إعادة تعيين النظام لوحدة التحكم السلكية, فاضغط على زري ESC (خروج) وDelete (حذف) في نفس الوقت لدة تزيد عن ٥ ثوان.

⚠

تنبيه

التحكم الفردي من خلال وحدة التحكم عن بُعد السلكية

▼ التحكم الفردي هو أن تستخدم وحدة حْكم عن بعد واحدة للتحكم في وحدة داخلية واحدة أو وحدة مائية/وحدة HT واحدة بالوحدة المائية.

بالوحدة المائية فقط HT عند توصيل الوحدة المائية/وحدة

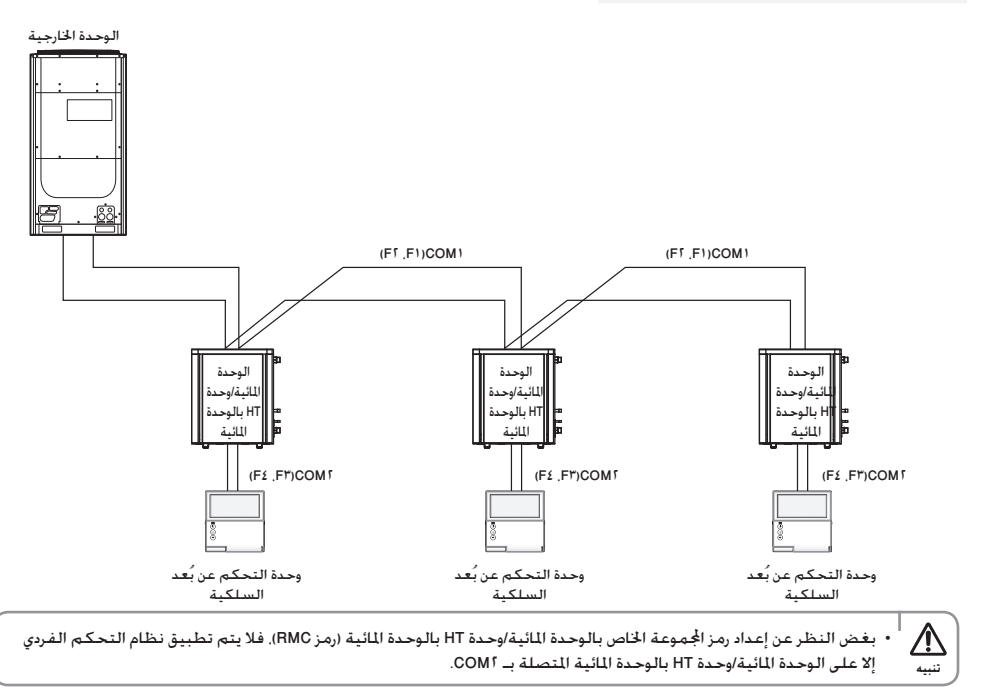

### تركيب وحدة التحكم السلكية

التحكم الجماعي من خلال وحدة التحكم السلكية

◄ التحكم بالجموعة هو أن تستخدم وحدة التحكم السلكية واحدة للتحكم في وحدتين مائيتين/وحدتي HT بالوحدتين المائيتين أو أكثر في نفس الوقت.

بالوحدة المائية فقط HT عند توصيل الوحدة المائية/وحدة

استخدام وحدة حَكم سلكية للتحكم في ثلاث وحدات مائية/وحدات HT بالوحدات المائية

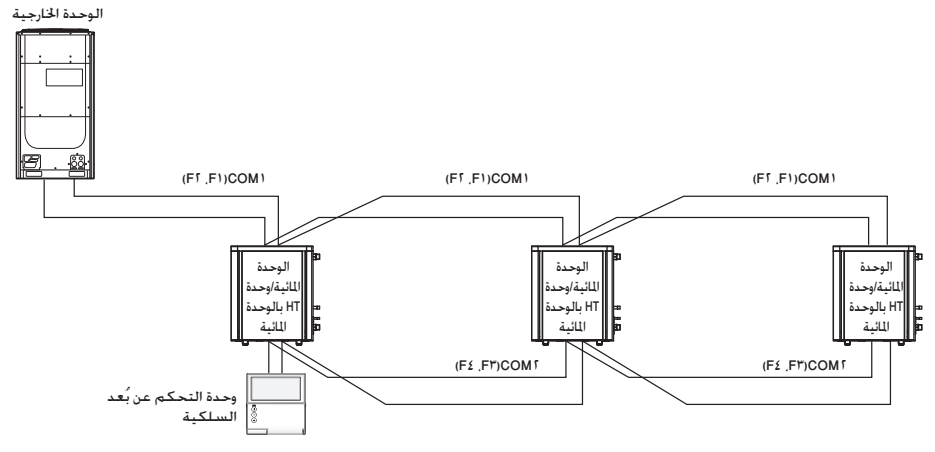

استخدام وحدة حُكم سلكية للتحكم في الوحدة المائية/وحدات HT بالوحدة المائية المتصلة بوحدة خارجية مختلفة

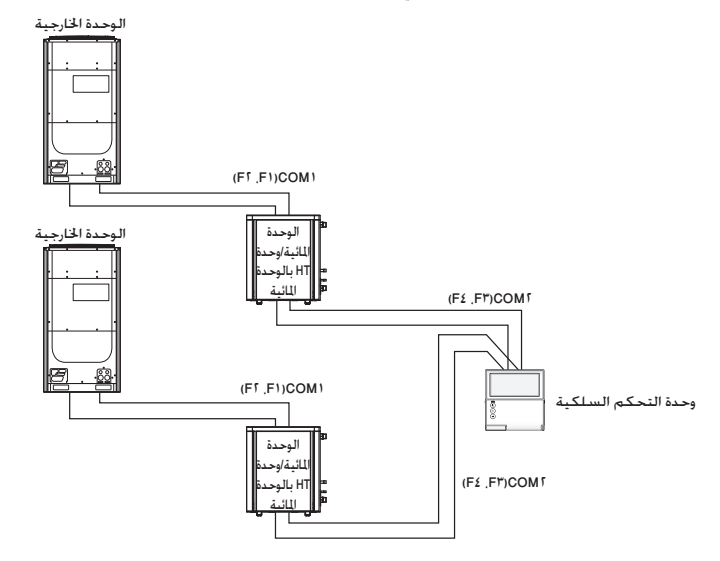

#### التحكم من خلال وحدة التحكم عن بعد الثنائية

- ◄ ١- تتحكم وحدة التحكم عن بُعد في وحدة مائية واحدة/وحدة HT واحدة بالوحدة المائية باستخدام وحدتي تحكم عن بُعد.
  - ◄ وحدة التحكم السلكية يرجى تركيب وحدة التحكم في الأماكن الداخلية.
- ◄ عند تعيين جهاز التحكم عن بُعد السلكي كـ "استخدام مستشعر جهاز التحكم عن بُعد السلكي/درجة الحرارة الداخلية المعيارية". برجاء تركيب جهاز التحكم عن بُعد السلكي الرئيسي في الأماكن الداخلية.

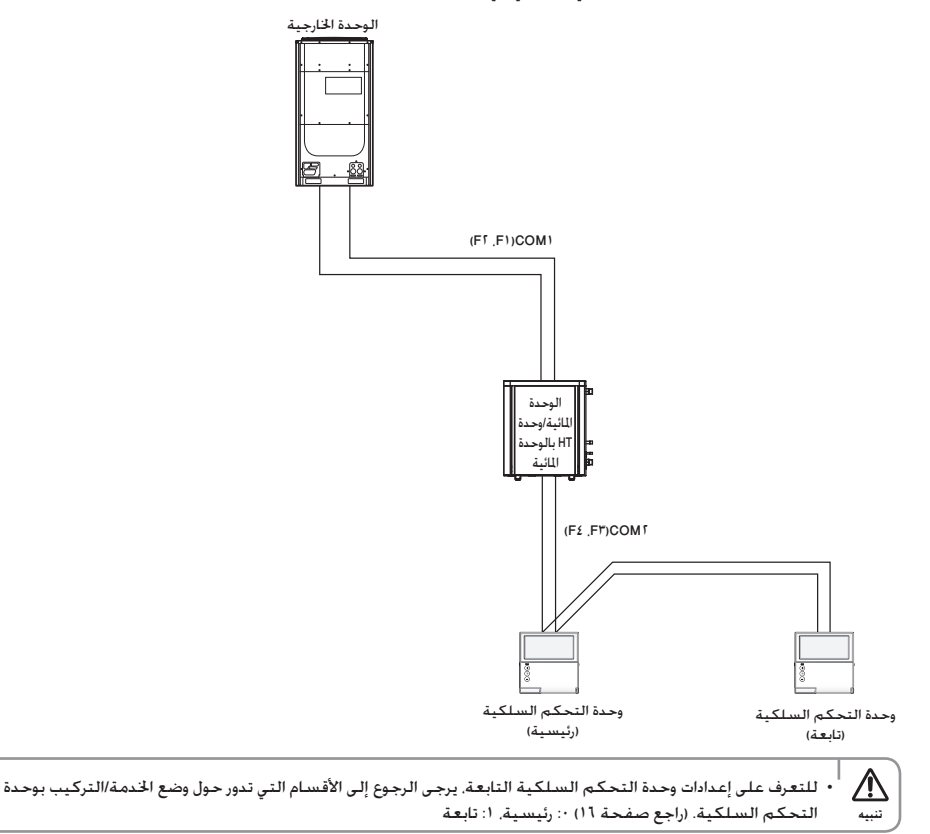

تركيب جهاز التحكم عن بُعد السلكي

مشاركة درجة حرارة مستشعر خزان المياه الساخنة

توصيل أحد أجهزة التحكم عن بُعد السلكية

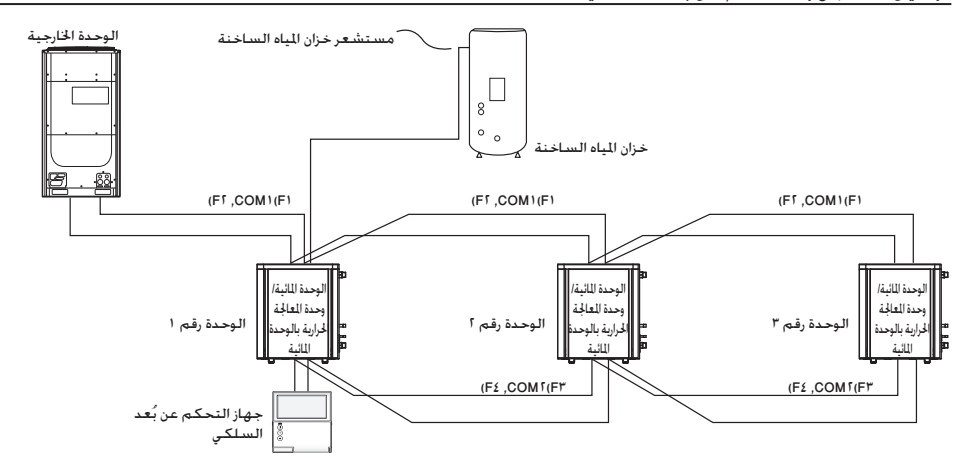

على سبيل المثال)

| رقم الوحدة | التوصيلات الكهربائية لكبل مستشعر خزان<br>المياه | تعيين خيار تركيب السلسلة SEG12 ٠٥ |
|------------|-------------------------------------------------|-----------------------------------|
| ١          | تم توصيلها                                      | •                                 |
| ٢          | لم يتم توصيلها                                  | ١                                 |
| ٣          | لم يتم توصيلها                                  | ١                                 |

#### توصيل جهازى خَكم أو أكثر من أجهزة التحكم عن بُعد السلكية

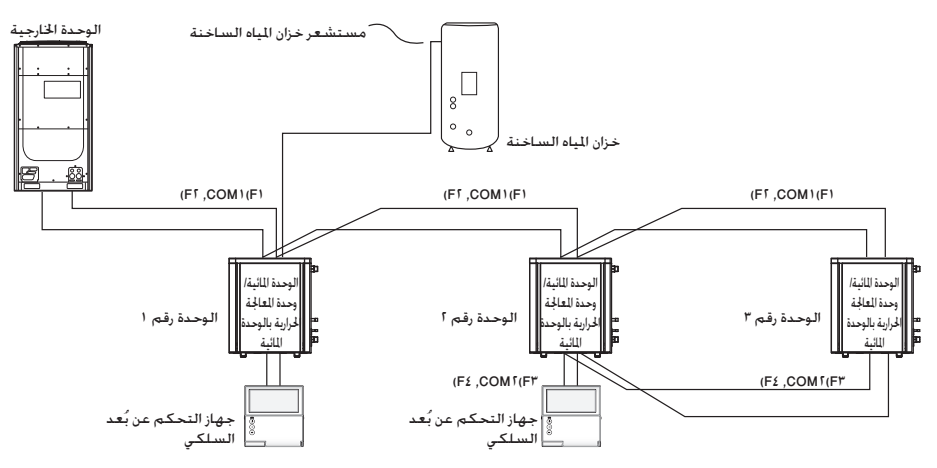

على سبيل المثال)

| رقم الوحدة | التوصيلات الكهربائية لكبل مستشعر خزان<br>اللياه | تعيين خيار تركيب السلسلة SEG <sup>1</sup> ٤ ٠٥ |
|------------|-------------------------------------------------|------------------------------------------------|
| 1          | تم توصيلها                                      |                                                |
| r          | تم توصيلها                                      |                                                |
| ٣          | لم يتم توصيلها                                  | 1                                              |

- $\triangle$
- في حالة وجوب مشاركة الوحدة المائية/وحدة العالجة الحرارية بالوحدة المائية لقيمة درجة حرارة خزان المياه الساخنة. يجب توصيلها بنفس جهاز التحكم عن بُعد الذي تم توصيله بالوحدة المائية/وحدة العالجة الحرارية بالوحدة المائية الأخرى الموصلة مباشرة بخزان المياه الساخنة بمستشعر درجة حرارة. وفي حالة وجود أكثر من جهازي فكم عن بُعد سلكييّن. يجب توصيلهما بنفس كبل التوصيل.
- عند توصيل عديد من الوحدات (الوحدة المائية/وحدة المعالجة الحرارية بالوحدة المائية) بأحد أجهزة التحكم عن بُعد السلكية. يجب أن تكون أنواع الوحدات متشابهة.
  - يجب عدم توصيل الأنواع الختلفة من الوحدات (الوحدة المائية/وحدة المعالجة الحرارية بالوحدة المائية) بنفس جهاز التحكم عن بُعد السلكي

### تركيب وحدة التحكم السلكية

#### تمهيد الاتصال وحدة التحكم السلكية

- اضغط على زري Esc (خروج) وDelete (حذف) في نفس الوقت لمدة تزيد عن ٥ ثوان.
- ◄ سنتم تهيئة اتصال وحدة التحكم السلكية. وسيقوم الجهاز بالبحث عن الوحدة المائية/وحدة HT بالوحدة المائية المتصلة بوحدة التحكم. السلكية مرة أخرى.

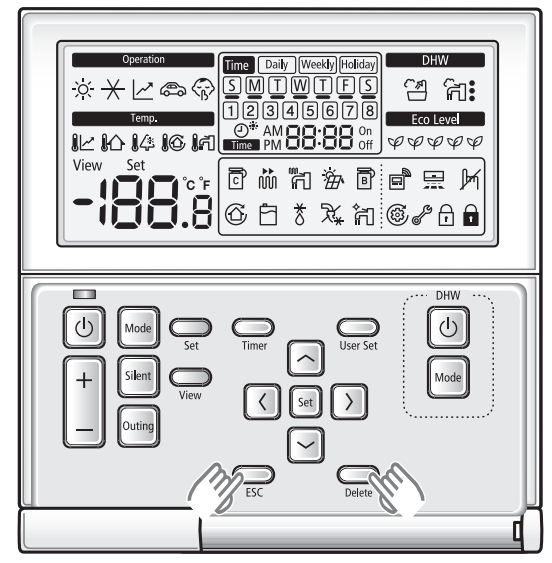

#### شاشة عرض الخطأ في وحدة التحكم السلكية

\* يتم عرض رمز الوحدة المائية وهو "٢٠٠٠٠"

- سيتم عرض رموز الخطأ لوحدة التحكم السلكية والمنتج المتصل بها على شاشة LCD. يتم عرض إشارات الخطأ على النحو المعروض أدناه.
  - خطأ في الوحدة المائية/وحدة HT بالوحدة المائية
  - ▼ سيتم عرض رمز الخطأ "Ai" رمز على شاشة عرض وحدة التحكم عن بُعد.

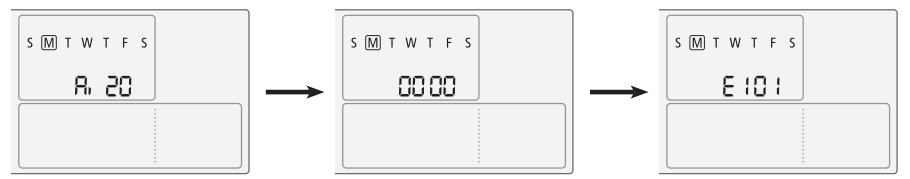

- خطأ بالوحدة الخارجية
- ◄ سيتم عرض رمز الخطأ "Ao" رمز على شاشة عرض وحدة التحكم عن بُعد.

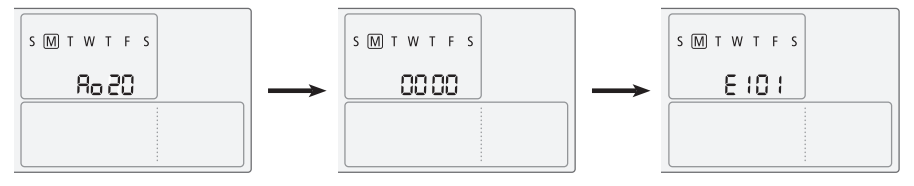

- ٣) خطأ في وحدة التحكم السلكية
- ◄ سيومض رمز الخطأ عند فاصل زمني مدته ٩٫٠ ثانية على شاشة وحدة التحكم عن بُعد ولن يتم عرض عنوان الخطأ.

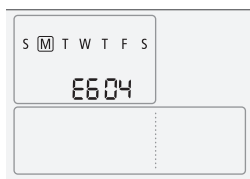

#### رمز الخطأ بوحدة التحكم السلكية

#### رموز الخطأ

#### لمعرفة الأخطاء في الوحدة المائية، يُرجى الرجوع إلى دليل التركيب الخاص بالوحدة المائية.

| الحتويات                                                                       | شاشة العرض |
|--------------------------------------------------------------------------------|------------|
| خطأ في التوصيل بين وحدة التحكم عن بُعد والوحدة المائية/وحدة HT بالوحدة المائية | 660 (      |
| خطأ في التوصيل بين وحدة التحكم عن بُعد الرئيسية والتابعة                       | 5033       |
| خطأ في التتبع بين وحدة التحكم عن بُعد والوحدة المائية/وحدة HT بالوحدة المائية  | 6604       |
| خطأ بسبب تركيب وحدات مائية تتجاوز الحد الأقصى (١٦ وحدة)                        | E6 I8      |
| خطأ بسبب تركيب وحدات حْكَم عن بُعد سلكية تتجاوز الخد الأقصى (وحدتان)           | C233       |
| خطأ بسبب تركيب طرازات مختلطة                                                   | 6633       |
| تم فصل مستشعر درجة حرارة وحدة التحكم عن بُعد أو به مشكلة                       | 8653       |
| خطأ في البيانات بوحدة التحكم عن بُعد (خطأ في قراءة/كتابة الذاكرة)              | 6654       |

### استخدام وضع الخدمة / تركيب وحدة التحكم السلكية

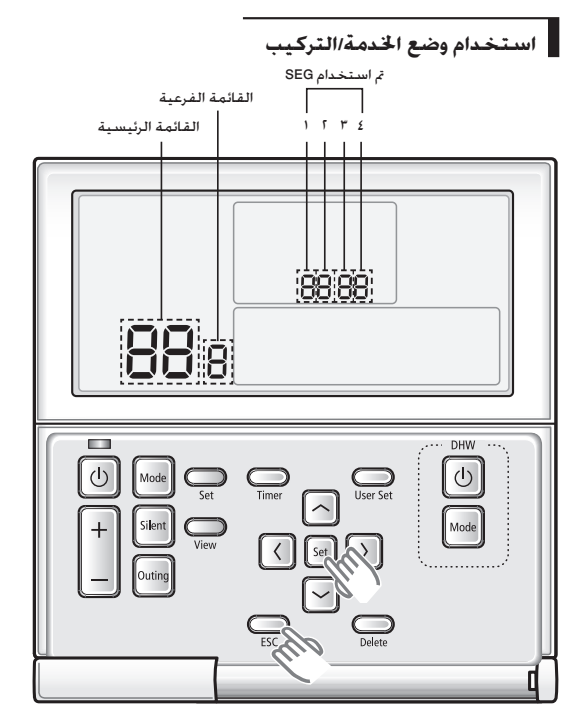

- ا. إذا كنت ترغب في استخدام وضع الخدمة/التركيب لوحدة التحكم السلكية. فاضغط على زري Set (ضبط) وESC (خروج) في نفس الوقت لمدة تزيد عن ٣ ثوان.
  - ◄ ستدخل إلى إعدادات التركيب/الخدمة. وسيتم عرض "القائمة الرئيسية".

#### راجع قائمة التركيب / وضع إعداد الخدمة لوحدة التحكم السلكية بالصفحة التالية، ثم حدد القائمة المطلوبة.

- ◄ استخدم الأزرار [٨]/[٧] . وحدد رقم القائمة الرئيسية واضغط على الزر [<] للدخول إلى شاشة إعداد القائمة الفرعية.
  - ◄ باستخدام الزرين [٨]/[٧]. حدد رقم القائمة الفرعية واضغط على الزر [>] للدخول إلى شاشة إعداد البيانات.
    - ◄ عند دخول مرحلة الإعداد. سيتم عرض قيمة الإعداد الحالي.
      - ◄ الخطط لإعدادات البيانات.
    - ◄ باستخدام زري [٨]/[٧]. قم بتغيير قيمة الإعداد. واضغط على الزر [<] لنقل قيمة الإعداد التالي.
      - ◄ اضغط على الزر Set (**ضبط**) لحفظ قيمة الإعداد والخروج من شاشة إعداد القائمة الفرعية.
        - ◄ اضغط على الزر ESC (خروج) للخروج للوضع العادي.
        - 🗎 ᅡ عند إعداد البيانات. يمكنك قربك نطاق SEG باستخدام الزرين [<]/[>] .
  - ملاحظة أثناء تكوين الإعداد, اضغط على الزر ESC (خروج) للخروج من شاشة إعداد القائمة الفرعية دون حفظ تغييراتك.
    - عندما لا تقوم بإدخال أي أزرار لمدة تزيد عن ٣ دقائق. ستعود للوضع العادي.

#### وضع الخدمة/التركيب

**ا** 

| • سيتم عرض 'NONE' (بلا) للقائمة التي لا يتم دعم أوضاع الإعداد الخاصة بها. وفي بعض الحالات. قد لا يكون الإعداد مكنًا أو قد لا يتم تطبيقه على الرغم من ضبطه على الوحدة.

إذا استلزم الأمر تمهيد الاتصال بعد حفظ الإعداد. فستتم إعادة تعيين النظام تلقائيًا كما سيتم تمهيد الاتصال.

| الوحدة            | النطاق                                                                     | افتراضي | رقم المقطع | الوظيفة                                                                               |                                                     | القائمة<br>الفرعية | القائمة<br>الرئيسية |
|-------------------|----------------------------------------------------------------------------|---------|------------|---------------------------------------------------------------------------------------|-----------------------------------------------------|--------------------|---------------------|
| -                 | ۰ - تبريد وتدفئة معًا<br>۱ - تدفئة فقط                                     |         | 1          | دعم التبريد نعم / لا                                                                  |                                                     |                    |                     |
| -                 | درجة الحرارة الخارجية<br>١-درجة الحرارة الداخلية                           |         | r          | خديد درجة الحرارة القياسية للتبريد<br>والتدفئة                                        | ضبط/فحص وظيفة رمز الخيار<br>المنتقد عمال المقدل     | 1                  |                     |
| -                 | مستشعر درجة الحرارة لوحدة التحكم<br>السلكية 1-مستشعر درجة الحرارة الخارجية |         | ٣          | ڭديد مستشعر قياسي لدرجة الحرارة<br>الداخلية                                           | توحده التحكم الستدية ا                              |                    |                     |
| -                 | ۰-الرئيسىي. ۱-التابع                                                       |         | ٤          | حَديد الوحدة الرئيسية/ التابعة                                                        |                                                     |                    |                     |
| -                 | -٩ إلى ٤٠ درجة مئوية                                                       |         | ١٢٣        | فحص قيمة درجة حرارة المستشعر الحالية                                                  | ضبط/فحص وظيفة خيار                                  | ٢                  | ,                   |
| ۰٫۱ درجة<br>مئوية | -٩,٩ إلى ٩,٩ درجة مئوية                                                    |         | ١٢٣        | إعداد قيمة درجة الحرارة التعويض                                                       | وحدة التحكم عن بُعد<br>السلكية أ                    | ٣                  |                     |
| ۱                 | 11~-                                                                       |         | ١٢         | عدد الأجهزة المتصلة                                                                   | فحص عدد الأجهزة المتصلة                             | ٤                  |                     |
| -                 | ۱۰۰ درجة مئوية, ۱-۵، درجة<br>مئوية, ۱-۱، درجة مئوية                        | 1       | 1          | ، (لا تتوفر إلا عندما يكون عرض درجة الحرارة<br>درجة اللؤوية)                          | إعداد وحدة درجة الحرارة المطلوبا<br>باا             | ٥                  |                     |
| -                 | ۰-عدم استخدام, ۱-إعادة ضبط                                                 |         | ۱          | ضية لإعداد الخيار لوحدة التحكم السلكية                                                | إعادة الضبط إلى القيمة الافترا                      |                    |                     |
| -                 | رمىز Micom                                                                 |         | 5,1585     | فحص رمز Micom لوحدة التحكم السلكية                                                    |                                                     |                    |                     |
| -                 | تاريخ المراجعة                                                             |         | ۳٤ , ۱ ۲۳٤ | فحص معلومات الإصدار الخاصة بوحدة التحكم السلكية                                       |                                                     | ٢                  | ŗ                   |
|                   |                                                                            | -       | 1542       | ضبط/فحص رمز الوحدة المائية/<br>وحدة المعالجة الحرارية بالوحدة<br>المائية              |                                                     | 1                  |                     |
|                   | رمزالخيار                                                                  |         | 15,1582    | ضبط/فحص الخيار الأساسي                                                                | ضبط خيار الوحدة                                     | ٢                  |                     |
|                   | رمز الخيار                                                                 |         | 15,1582    | ضبط/فحص خيار التركيب                                                                  | المائية/وحدة المعالجة                               | ٣                  | ٣                   |
|                   | رمزالخيار                                                                  |         | 15,1582    | ضبط/فحص خيار التركيب (أ)                                                              | احرارية بالوحدة المانية ا                           | ٤                  |                     |
| -                 | رمز وحدة MCU(۲۰۰ إلى ۵۱)<br>رمز المنفذ (A إلى F)                           | -       | 155        | تعيين رمز المنفذ/MCU                                                                  |                                                     | v                  |                     |
|                   | رمز                                                                        | -       | ۳٤ , ۱ ۲۳٤ | ضبط/فحص الوحدة المائية/<br>المظهر الرئيسي لوحدة المعالجة<br>الحرارية بالوحدة المائية  | ضبط/فحص العرض الرئيسي                               | 1                  |                     |
|                   | رمز                                                                        | -       | ۳٤ , ۱ ۲۳٤ | فحص رمز الوحدة المائية<br>الرئيسية/وحدة المعالجة الحرارية<br>الرئيسية بالوحدة المائية | ضبط/فحص الوحدة<br>المائية الرئيسية/                 | ٢                  | ٤                   |
|                   | ۰-عدم استخدام, ۱-استخدام, ۱-إعادة ضبط                                      | -       | ١          | ضبط الوحدة المائية الرئيسية/<br>وحدة المعالجة الحرارية الرئيسية<br>بالوحدة المائية    | وحدة المعاجم اخراريم<br>الرئيسية بالوحدة<br>المائية | ٣                  |                     |
| -                 | عدم استخدام, ۱-إعادة ضبط                                                   |         | 1          | إعادة ضبط وحدة التحكم السلكية إلى<br>إعدادات المصنع                                   |                                                     | 1                  |                     |
| -                 | ۰-عدم استخدام, ۱-إعادة ضبط                                                 |         | ۱          | إعادة الضبط الرئيسي للطاقة                                                            | إعادة الضبط                                         | ٢                  | •                   |
| -                 | عدم استخدام, ۱-إعادة ضبط                                                   |         | ١          | إعادة ضبط الرموز (إعادة ضبط الوحدة<br>الخارجية)                                       |                                                     | ٣                  |                     |

### استخدام وحدة التحكم السلكية

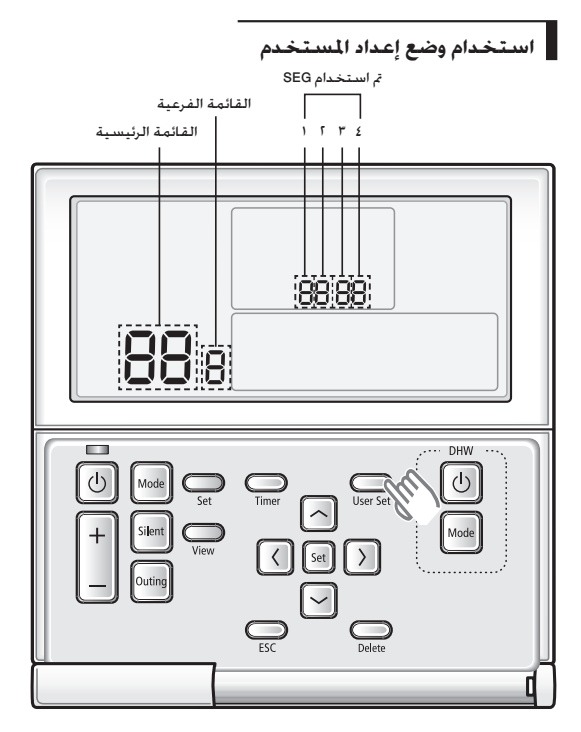

إذا كنت ترغب في استخدام أوضاع إعداد المستخدم المتنوعة لوحدة التحكم السلكية، فاضغط على زر User Set (ضبط المستخدم).

ا. راجع قائمة وضع إعداد المستخدم لوحدة التحكم السلكية بالصفحة التالية، ثم حدد القائمة المطلوبة.

- ◄ باستخدام الأزرار [٨]/[٧]. حدد رقم القائمة الرئيسية واضغط على الزر [>] لدخول شاشة إعداد القائمة الفرعية.
  - ◄ باستخدام الزرين [٨]/[٧]. حدد رقم القائمة الفرعية واضغط على الزر [>] لدخول شاشة إعداد البيانات.
    - ◄ عند دخول مرحلة الإعداد, فسيتم عرض قيمة الإعداد الحالي.
      - ◄ راجع الخطط لإعدادات البيانات.
    - ◄ باستخدام زري [٨]/[٧]. قم بتغيير قيمة الإعداد. واضغط على الزر [<] لنقل قيمة الإعداد التالي.
      - ◄ اضغط على الزر Set (ضبط) لحفظ قيمة الإعداد والخروج من شاشة إعداد القائمة الفرعية.
        - ◄ اضغط على الزر ESC (**خروج**) للخروج للوضع العادي.

ا • عند إعداد البيانات, يكنك قريك نطاق SEG باستخدام الزرين [<]/[>]. ملاحظة • أثناء تكوين الإعداد, اضغط على الزر SEG (خروج) للخروج من شاشة إعداد القائمة الفرعية دون حفظ تغييراتك. • عندما لا تفوم بإدخال أن أزرار لمدة تزيد عن ٣ دقائق, ستعود للوضع العادي.

#### وضع إعداد المستخدم

P

ملاحظة

- | • سيتم عرض 'NONE' (بلا) للقائمة التي لا يتم دعم أوضاع الإعداد الخاصة بها. وفي بعض الحالات, فقد لا يكون الإعداد مكنًا أو قد لا يتم تطبيقه على الرغم من ضبطه على الوحدة.
  - إذا استلزم الأمر تمهيد الاتصال بعد حفظ الإعداد, فستتم إعادة تعيين النظام تلقائيًا كما سيتم تمهيد الاتصال.
    - لن تكون بحاجة لضبط السنة/الشهر عند عدم استخدام التوقيت الصيفي.

| الوحدة                    | النطاق                                          | افتراضي             | رقم SEG                      | لوظيفة                                                          | I                                    | القائمة<br>الفرعية | القائمة<br>الرئيسية |
|---------------------------|-------------------------------------------------|---------------------|------------------------------|-----------------------------------------------------------------|--------------------------------------|--------------------|---------------------|
| -                         | ۰-إلغاء قفل. ۱-قفل                              | •                   | )                            | قفل الكل                                                        | j                                    | 1                  |                     |
| -                         | ·-<br>إلغاء قفل. ١-قفل                          | •                   | 1                            | قفل مفتاح تشغيل/إيقاف العملية                                   |                                      |                    |                     |
| -                         | ·-إلغاء قفل, ١-قفل                              |                     | ٢                            | قفل مفتاح Mode                                                  |                                      |                    | )                   |
| -                         | ۰-إلغاء قفل. ١-قفل                              |                     | ٣                            | قفل مفتاح إعداد درجة الحرارة                                    | ففل المفتاح الجزئي                   | ,                  |                     |
| -                         | ٠-إلغاء قفل. ١-قفل                              |                     | ٤                            | قفل مفتاح Timer                                                 |                                      |                    |                     |
| السنة                     | 1.44~1                                          | ۲۰۱۳                | ٣٤/١٢                        | قت الخالي (السنة)                                               | إعداد الو                            | 1                  |                     |
| الشهر. التاريخ            | ۳۱~۱/۱۲~۱                                       | • 1/• 1             | ٣٤/١٢                        | الحالي (الشهر/التاريخ)                                          | إعداد الوقت                          | ٢                  |                     |
| اليوم. الساعة.<br>الدقيقة | الأحد~السبت/ ص~م/<br>۱۰۰۰/۱۴~۰                  | الجمعة. م.<br>۰۰/۱۲ | النهار. ص / م.<br>۲٤/۱۲ , ۲٤ | ي (اليوم/الساعة/الدقيقة)                                        | إعداد الوقت الحال                    | ٣                  | ,                   |
| -                         | ۰-عدم الاستخدام.<br>۱-استخدام                   |                     | ١                            | استخدام التوقيت الصيفي (نعم/لا)                                 | استخدام التوقيت الصيفي               | ,                  |                     |
| -                         | ۰۰ أسبوعيًا. ۱- يوميًا                          | •                   | ٢                            | طريقة تطبيق التوقيت الصيفي                                      | وطرق الإعداد                         |                    |                     |
| -                         | شهر يناير~ديسمبر ١-٤.<br>الأسبوع الأول (الأخير) | F,∙۳                | 15,5                         | استخدام التوقيت الصيفي (أسبوعيًّا) البداية (? شهر. الأحد رقم ?) |                                      | ٢                  |                     |
| -                         | شهر يناير~ديسمبر ١~٤.<br>الأسبوع الأول (الأخير) | F,1 ·               | 15,5                         | أسبوعيًّا) النهاية (? شهر. الأحد رقم ?)                         | استخدام التوقيت الصيفي (             | ٣                  | ٣                   |
| الشهر. التاريخ            | يناير~ديسـمبر/اليوم<br>الأول~الحادي والثلاثون   | . ۳۲۲               | 15,82                        | (يوميًّا) البداية (? شهر. الأحد رقم ?)                          | استخدام التوقيت الصيفي               | ٤                  |                     |
| الشهر. التاريخ            | يناير~ديسـمبر/اليوم<br>الأول~الحادي والثلاثون   | -955                | 15,82                        | (يوميًّا) النهاية (? شهر. الأحد رقم ?)                          | استخدام التوقيت الصيفي               | ٥                  |                     |
| ثانية واحدة               | ۳۰۰۰ ثانية                                      | ۵                   | ١٢                           | د زمن الإضاءة الخلفية                                           | فحص/إعدا                             |                    |                     |
| -                         | ۰-عدم الاستخدام.<br>۱-استخدام                   | ١                   | ٣                            | ر LED (الأخضر) (نعم/لا)                                         | استخدام مؤش                          |                    | ٤                   |
| -                         | ۰-عدم الاستخدام.<br>۱-استخدام                   | ١                   | ź                            | استخدام مؤشر LED (الأحمر) (نعم/لا)                              |                                      |                    |                     |
| -                         | · -عدم الاستخدام. ١-إعادة<br>التعيين            | •                   | ١                            | دات الافتراضية لوضع المستخدم<br>اء التوقيت الحالي)              | إعادة التعيين إلى الإعدا<br>(باستثنا |                    |                     |

### وضع إعداد مواصفات الحقل لوحدة التحكم السلكية

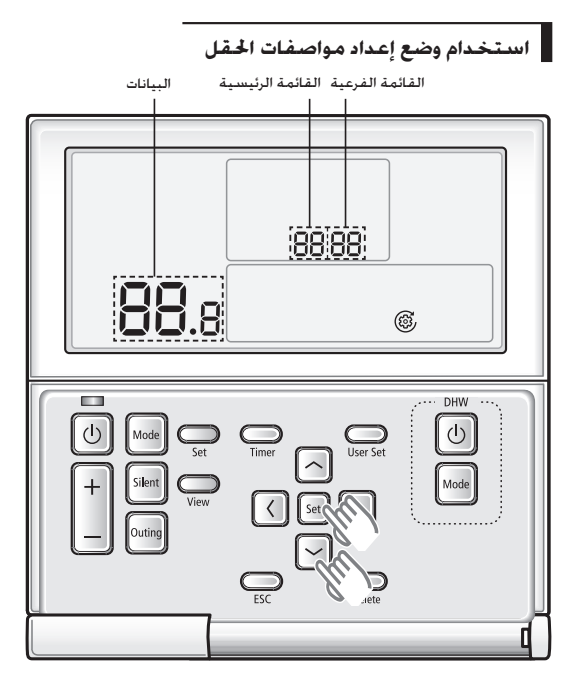

ا. إذا كنت ترغب في استخدام وضع الضبط لمواصفات الحقل في وحدة التحكم السلكية. اضغط على الزرين Set (ضبط) و [ V]معًا لدة تزيد عن ٣ ثوان.

#### راجع قائمة مواصفات الحقل لوحدة التحكم السلكية بالصفحة التالية، ثم حدد القائمة المطلوبة.

- ◄ باستخدام الأزرار [∧]/[∨]. حدد رقم القائمة الرئيسية واضغط على الزر [>] للدخول إلى شاشة إعداد القائمة الفرعية.
  - ◄ باستخدام الزرين [∧]/[∨]. حدد رقم القائمة الفرعية واضغط على الزر [>] للدخول إلى شاشة إعداد البيانات.
    - ◄ عند دخول مرحلة الإعداد. فسيتم عرض قيمة الإعداد الخالي.
      - ◄ راجع الخطط لإعدادات البيانات.
- ◄ استخدم الزرين [٨]/[٧] في تغيير قيمة الإعداد. ثم اضغط على الزر Set (ضبط) لحفظ قيمة الإعداد. سيتم عرض قيمة الإعداد عند حفظها.
  - ◄ اضغط على الزر [>] لنقل قيمة الإعداد السابقة.
  - ◄ أثناء تكوين إعداد القائمة الفرعية, اضغط على الزر ESC (خروج) للخروج إلى القائمة العادية.

اً • أثناء تكوين الإعداد, اضغط على الزر ESC (خروج) للخروج من شاشة إعداد القائمة الفرعية دون حفظ تغييراتك. 🗎 📔

ملاحظة • عندما لا تقوم بإدخال أي أزرار لمدة تزيد عن ٣ دقائق. ستعود للوضع العادي.

### وضع إعداد مواصفات الحقل

الوحدة المائية

| الوحدة      | الدرجة | الحد الأقصى | الحد الأدنى     | أساسي     | الرمزالقائمة<br>الرئيسية+<br>الفرعية) | التفاصيل                                          | الوظيفة                                        | التصنيف                |
|-------------|--------|-------------|-----------------|-----------|---------------------------------------|---------------------------------------------------|------------------------------------------------|------------------------|
| درجة مئوية  | ١      | ٢٥          | ۱۸              | ٢٥        | 1.11                                  | الحد الأقصى                                       |                                                |                        |
| درجة مئوية  | ١      | ۱۸          | ۵               | 11        | 1.15                                  | الحد الأدنى                                       | درجة حرارة مياه تصريف التبريد العمومي          |                        |
| درجة مئوية  | ١      | ۲۰          | ٢٨              | ۳۰        | 1.11                                  | الحد الأقصى                                       |                                                |                        |
| درجة مئوية  | ۱      | ٢٨          | ۱۸              | ۱۸        | 1.11                                  | الحد الأدنى                                       | درجة حرارة عملية التبريد الداخلي العامة        |                        |
| درجة مئوية  | ١      | ٥٠          | ۳۷              | ٥٠        | 1.11                                  | الحد الأقصى                                       |                                                | 1.                     |
| درجة مئوية  | ١      | ۳۷          | 10              | ٢٥        | 1.75                                  | الحد الأدنى                                       | درجة حرارة مياه تصريف التدفئة العمومية         | ,,                     |
| درجة مئوية  | ١      | ۲.          | ١٨              | ۳.        | 1.51                                  | الحد الأقصى                                       |                                                |                        |
| درجة مئوية  | ١      | ۱۸          | 11              | 11        | 1.51                                  | الحد الأدنى                                       | درجه حراره عمليه التدفنه الداخليه العامه       |                        |
| درجة مئوية  | ١      | ۷۵          | ٤.              | ۵۰        | 1.01                                  | الحد الأقصى                                       |                                                |                        |
| درجة مئوية  | ١      | ٤.          | ۳۰              | ۳۵        | 1.05                                  | الحد الأدنى                                       | درجه حراره خزان المياه الساخنه                 |                        |
| درجة مئوية  | ١      | ٥           | ٢               | ۱۰-       | 1.11                                  | الحد الأقصى                                       |                                                |                        |
| درجة مئوية  | ١      | ٢٠          | ۱.              | 10        | 11.17                                 | الحد الأدنى                                       | الندفنه التلفانيه لدرجه الحراره الايطه         |                        |
| درجة مئوية  | ١      | ٥٠          | ۳۵              | ٤٥        | 1.11                                  | الحد الأقصى                                       | درجة حرارة مياه تصريف التدفئة التلقائية (نظام  |                        |
| درجة مئوية  | ١      | ۳۷          | ١٧              | ۳۰        | ١٠١٢                                  | الحد الأدنى                                       | المياه ١ - الأرضية)                            | Watarlaw               |
| درجة مئوية  | ١      | ٥٠          | ۳۵              | ٥٠        | ۲۰۳۱                                  | الحد الأقصى                                       | درجة حرارة مياه تصريف التدفئة التلقائية (نظام  | Walei Law              |
| درجة مئوية  | ١      | ٥٠          | ١٧              | ۳۵        | ۱۰۳۲                                  | الحد الأدنى                                       | الياه أ - وحدة اللف المروحية)                  |                        |
| -           |        | ٢           | 1               | (WL1)1    | ٢٠٤١                                  | النوع WL                                          | التدفئة التلقائية لوحدة التحكم عن بُعد السلكية |                        |
|             |        | r           |                 | (¥) ·     | 1.41                                  |                                                   | استخدام الثرموستات                             |                        |
| -           | -      | ا(نعم)      |                 | (X)·      | 5.11                                  | تطبيق المياه الساخة الداخلية (DHW)                | تنشيط وظيفة الياه الساخنة                      |                        |
| درجة مئوية  | ١      | ٥٠          | ٤٥              | ٥٠        | 5.11                                  | الحد الأقصى                                       |                                                |                        |
| درجة مئوية  | ١      | ۱.          |                 | ٢         | ۳۰۲۲                                  | إيقاف                                             |                                                |                        |
| درجة مئوية  | ١      | ٢.          | ٥               | ٥         | ۳۰۱۲                                  | البدو                                             |                                                |                        |
| الحد الأدنى | ١      | ٢.          | ١               | ۵         | ۳۰ ۲٤                                 | أدنى وقت لتشغيل التدفئة                           | الوضع Heating (تدفنه)                          |                        |
| الحد الأدنى | ۵      | ٩٥          | ۵               | ۳.        | ۳۰5۵                                  | وقت تشغيل المياه الساخنة                          |                                                |                        |
| الساعة      | ٥,٠    | ۱۰          | ۰,۵             | ٣         | ۳۰ ۲۱                                 | وقت تشغيل التدفئة                                 |                                                |                        |
|             |        | ١           | • (يقافالتشغيل) | (ټشغیل)   | 5.51                                  | التشغيل                                           |                                                |                        |
| الخد الأدنى | ۵      | ٩٥          | ٢.              | ŗ٠        | ۲۰۳۲                                  | زمن التأخير                                       | السخّان الأعزز                                 | المياه الساخة الداخلية |
| C°          | ١      | ٤           |                 |           | ۳۰۳۲                                  | بخاوز درجة الحرارة                                |                                                | (DHW)                  |
|             |        | 1           | (لا) -          | ا(نعم)    | ٣٠٤١                                  | التشغيل                                           |                                                |                        |
| اليوم       | -      | يوم کامل(۷) | الأحد(٠)        | الجمعة(٥) | ٣٠٤٢                                  | الفاصل الزمني للتشغيل                             |                                                |                        |
| الساعة      | ١      | ٢٣          |                 | ٢٣        | ٣٠٤٣                                  | زمن البدء                                         | - ie:11                                        |                        |
| درجة مئوية  | ۵      | ٧·          | ٤٠              | ٧٠        | ٣٠ ٤ ٤                                | درجة الحرارة المستهدفة                            |                                                |                        |
| الحد الأدنى | ۵      | ٦.          | ۵               | ١.        | ٣.٤٥                                  | زمن التعليق                                       |                                                |                        |
| ساعة        | ١      | ٢٤          | 1               | ٨         | r. 1                                  | الحد الأقصى لوقت التشغيل                          |                                                |                        |
| -           | -      | ٣           |                 |           | ۳۰۱۱                                  | لوحة الحرارة الشمسية<br>تشابك H/P / إشارة التجميد | لوحة الحرارة الشمسية / إشارة التجميد           |                        |

# وضع إعداد مواصفات الجال لوحدة التحكم السلكية

| الوحدة     | الدرجة | الحد الأقصى | الحد الأدنى | أساسي          | الرمز(القائمة<br>الرئيسية+<br>الفرعية) | التفاصيل                                                                             | الوظيفة                                    | التصنيف    |
|------------|--------|-------------|-------------|----------------|----------------------------------------|--------------------------------------------------------------------------------------|--------------------------------------------|------------|
|            |        | التدفئة)    |             | ۰ (میاہ ساخنة) | 5.11                                   | أولوية المياه الساخنة/التدفئة                                                        |                                            |            |
| درجة مئوية | ١      | ٢٠          | 10-         |                | 5.15                                   | أولوية التدفئة                                                                       | الوضع Heating (تدفئة)                      | التدفئة    |
| درجة مئوية | ١      | ۳٥          | 15          | ۳۵             | 5.15                                   | إيقاف التدفئة                                                                        |                                            |            |
| درجة مئوية | ١      | ٢٥          | ۵           | ٢٥             | 0.11                                   | درجة حرارة منفذ مياه التبريد                                                         |                                            |            |
| درجة مئوية | ١      | ٣٠          | ١٨          | ٣٠             | 0.15                                   | درجة حرارة الغرفة لوضع التبريد                                                       |                                            |            |
| درجة مئوية | ١      | ۵۰          | ۱۵          | 10             | 0.18                                   | درجة حرارة مياه تصريف<br>التدفئة                                                     |                                            |            |
| درجة مئوية | 1      | ٣.          | 11          | 11             | 0.15                                   | درجة حرارة التدفئة الداخلية                                                          |                                            |            |
| درجة مئوية | ١      | ٥٠          | ۱۵          | 10             | ۵۰۱۷                                   | درجة حرارة مياه WL1 للتدفئة<br>التلقائية                                             | وضع اخروج                                  |            |
| درجة مئوية | ١      | ۵۰          | ۱۵          | 10             | ۵۰۱۸                                   | درجة حرارة مياه WL1 للتدفئة<br>التلفائية                                             |                                            |            |
| درجة مئوية | ١      | V۵          | ۳.          | ۳.             | 0.19                                   | درجة حرارة خزان المياه الساخنة                                                       |                                            | عناصر أخرى |
| درجة مئوية | ١      | ٤٠          |             | ٥              | ۵۰۶۱                                   | درجة حرارة خزان المياه الساخنة                                                       | وضع DHW (المياه الساخنة)<br>الاقتصادي      |            |
|            |        | (نعم)       |             | ( <u>४</u> ) · | 0.51                                   | التشغيل                                                                              |                                            |            |
|            | ١      | ٢           |             | ۰ (الکل)       | ٥٠٤٢                                   | مصدر التسخين لحد التشغيل                                                             | الشبكة الذكية (التحكم في الطاقة            |            |
|            |        | ۱           | ۰ (منخفض)   | ا (مرتفع)      | ٥٠٤٣                                   | منطق الاتصال                                                                         | (تفضوی)                                    |            |
| -          | ١      | v           | ١           | v              | ٥٠٦١                                   | ٧/٨ (يتم غديد المعدل<br>حسب قيمة A) يشير<br>٧ إلى سعة التدفئة =<br>سعة الياه الساخنة | معدل توريد المياه الساخنة وفقًا<br>للتدفئة |            |

**الح**ظة

لن يتم عرض القائمة التي لا يدعمها المنتج.

| الوحدة      | الدرجة | الحدالأقصى     | الحد الأدنى           | الرئيسي         | الرمز<br>(القائمة<br>الرئيسية<br>+ الفرعية) | التفاصيل                                          | الوطيفة                                                                            | التصنيف     |
|-------------|--------|----------------|-----------------------|-----------------|---------------------------------------------|---------------------------------------------------|------------------------------------------------------------------------------------|-------------|
| درجة مئوية  | ١      |                | -                     | -               | 1.11                                        | الحد الأقصى                                       | درجة حرارة مياه تصريف التبريد                                                      |             |
| درجة مئوية  | ١      | -              | -                     | -               | 1.15                                        | الحد الأدنى                                       | العمومي                                                                            |             |
| درجة مئوية  | ١      |                | -                     |                 | 1.11                                        | الحد الأقصى                                       |                                                                                    |             |
| درجة مئوية  | ١      | -              | -                     | -               | 1.11                                        | الحد الأدنى                                       | درجه حراره التبريد الداخلي العام                                                   |             |
| درجة مئوية  | ١      | ٨٠             | ٤٠                    | ٨٠              | 1.11                                        | الحد الأقصى                                       | درجة حرارة مياه تصريف التدفئة                                                      | وحدة التحكم |
| درجة مئوية  | ١      | ٤.             | ٢٥                    | ٢٥              | 1.17                                        | الحد الأدنى                                       | العمومية                                                                           | عن بُعد     |
| درجة مئوية  | ١      | ۳.             | ۱۸                    | ۳.              | 1.51                                        | الحد الأقصى                                       |                                                                                    |             |
| درجة مئوية  | ١      | ١٨             | 11                    | 11              | 1.51                                        | الحد الأدنى                                       | درجه حراره التدفئه الداخليه العامه                                                 |             |
| درجة مئوية  | ١      | ٧٥             | ٤٥                    | ٧.              | 1.01                                        | الحد الأقصى                                       |                                                                                    |             |
| درجة مئوية  | ١      | ٤٥             | ۳۵                    | ٤٥              | 1.01                                        | الحد الأدنى                                       | درجه حراره خزان المياه الساخنه                                                     |             |
| درجة مئوية  | ١      | ۵              | ٢                     | 1               | 5-11                                        | الحد الأقصى                                       |                                                                                    |             |
| درجة مئوية  | ١      | ٢.             | ١.                    | 10              | 5-15                                        | الحد الأدنى                                       | درجه الحراره الخيطه للتدفئه التلفانية                                              |             |
| درجة مئوية  | ١      | ٨٠             | ۳۵                    | ٤٥              | 1.11                                        | الحد الأقصى                                       | درجة حرارة مياه تصريف التدفئة                                                      |             |
| درجة مئوية  | ١      | ٨٠             | ٢٥                    | ۳.              | 1.11                                        | الحد الأدنى                                       | التلقائية (نظام المياه ١ - الأرضية)                                                | Watardam    |
| درجة مئوية  | ١      | ٨٠             | ۳۵                    | ٥٠              | ٢٠٣١                                        | الحد الأقصى                                       | درجة حرارة مياه تصريف التدفئة التلقائية _<br>(نظام المياه ٢ - وحدة الملف المروحية) | Water Law   |
| درجة مئوية  | ١      | ٨٠             | ٢٥                    | ۲۵              | ۲۰۳۲                                        | الحد الأدنى                                       |                                                                                    |             |
|             | -      | ٢              | ١                     | (نظام المياه ۱) | ٢٠٤١                                        | نوع نظام المياه                                   | التدفئة التلقائية لوحدة التحكم السلكية                                             |             |
|             | -      | ٢              |                       | (¥) ·           | 5.91                                        | -                                                 | استخدام المنظم الحراري                                                             |             |
|             | -      | ا (نعم)        |                       | (لا) ر          | ۳۰11                                        | تطبيق وظيفة المياه الساخنة                        | تنشيط وظيفة اللياه الساخنة                                                         |             |
| درجة مئوية  | ١      | ۷۵             | ٤٥                    | ٧.              | ۳۰51                                        | الحد الأقصى                                       |                                                                                    |             |
| درجة مئوية  | ١      | ۱.             |                       | ٢               | ۳۰۱۱                                        | إيقاف                                             |                                                                                    |             |
| درجة مئوية  | ١      | ٢.             | ۵                     | ۵               | ۳۰۱۳                                        | بدء التشغيل                                       |                                                                                    |             |
| الحد الأدنى | ١      | ٢.             | ١                     | ٥               | ۳۰15                                        | أدنى وقت لتشغيل التدفئة                           | الوضع Heating (تدفئة)                                                              |             |
| الحد الأدنى | ۵      | ٩٥             | ۵                     | ۳.              | ۳۰5۵                                        | وقتتشغيل المياه الساخنة                           |                                                                                    |             |
| ساعة        | ۰,۵    | ١.             | ۰,۵                   | ٣               | ٣٠٢٦                                        | وقت تشغيل التدفئة                                 |                                                                                    |             |
|             | -      | ١              | (لِفَافَالْتَشْغَيلُ) | (يشغيل)         | ۳۰۳۱                                        | التشغيل                                           |                                                                                    |             |
| الحد الأدنى | ۵      | ٩٥             | ٢٠                    | ٢.              | ۲۰۳۲                                        | الوقت المؤجل                                      | وحدة التدفئة المعززة                                                               | وظيفة الماه |
| C°          | ١      | ٤              |                       |                 | ۲۰۳۲                                        | جماوز درجة الحرارة                                |                                                                                    | الساخنة     |
|             | -      | 1              | (لا) ر                | (نعم)           | ٣٠٤١                                        | التشغيل                                           |                                                                                    |             |
| يوم         | -      | يوم<br>کامل(۷) | الأحد(٠)              | الجمعة(٥)       | ٣٠٤٢                                        | الفاصل الزمني للتشغيل                             |                                                                                    |             |
| ساعة        | ١      | ٢٣             |                       | ٢٣              | ٣٠٤٣                                        | وقت بدء التشغيل                                   | التعقيم                                                                            |             |
| درجة مئوية  | ۵      | ٧٥             | ٦.                    | ٧.              | ٣٠٤٤                                        | درجة الحرارة المطلوبة                             |                                                                                    |             |
| دقيقة       | ۵      | ٦.             | ۵                     | 1.              | ٣-٤٥                                        | وقت الانتظار                                      |                                                                                    |             |
| ساعة        | ١      | ٢٤             | ١                     | ٨               | ٣٠٤٦                                        | الحد الأقصى لوقت التشغيل                          |                                                                                    |             |
|             | -      | ٣              |                       |                 | ۳۰۱۱                                        | لوحة الحرارة الشمسية<br>تشابك H/P / إشارة التجميد | لوحة الحرارة الشمسية / إشارة التجميد                                               |             |

### وضع إعداد مواصفات الحقل لوحدة التحكم السلكية

| الوحدة     | الدرجة | الحد الأقصى | الحد الأدنى | الرئيسي        | الرمز<br>(القائمة<br>الرئيسية<br>+ الفرعية) | التفاصيل                                                                               | الوطيفة                                    | التصنيف    |
|------------|--------|-------------|-------------|----------------|---------------------------------------------|----------------------------------------------------------------------------------------|--------------------------------------------|------------|
|            | -      | ا (تدفئة)   |             | ۰ (میاہ ساخنة) | 5.11                                        | أولوية التدفئة/المياه الساخنة                                                          |                                            |            |
| درجة مئوية | )      | ٢.          | 10-         |                | 5.15                                        | أولوية التدفئة                                                                         | الوضع Heating (تدفئة)                      | التدفئة    |
| درجة مئوية | 1      | ۳۵          | 15          | ۳۵             | 5.15                                        | إيقاف تشغيل التدفئة                                                                    |                                            |            |
| درجة مئوية | 1      |             |             |                | ۵۰۱۱                                        |                                                                                        |                                            |            |
| درجة مئوية | 1      | -           |             |                | ۵۰۱۲                                        | درجة حرارة الغرفة لوضع التبريد                                                         |                                            |            |
| درجة مئوية | ١      | ٨٠          | ٢٥          | ٢٥             | 0.17                                        | درجة حرارة مياه<br>تصريف التدفئة                                                       | _                                          |            |
| درجة مئوية | 1      | ۳.          | 11          | 11             | 0.15                                        | درجة حرارة التدفئة الداخلية                                                            | وضع Outing (التدفئة اليسيطة)               |            |
| درجة مئوية | ١      | ٨٠          | ٢٥          | ٢٥             | ٥٠١٧                                        | درجة حرارة المياه في نظام المياه ا<br>للتدفئة التلقائية                                |                                            |            |
| درجة مئوية | ١      | ٨٠          | ٢٥          | ٢٥             | ۵۰۱۸                                        | درجة حرارة المياه في نظام المياه أ<br>للتدفئة التلقائية                                |                                            |            |
| درجة مئوية | )      | ۷۵          | ۳۵          | ۲۵             | 0.19                                        | درجة حرارة خزان المياه الساخنة                                                         |                                            | عناصر اخرى |
| درجة مئوية | )      | ٤.          |             | ٥              | ۵۰۲۱                                        | درجة حرارة خزان المياه الساخنة                                                         | وضع DHW (المياه الساخنة) الاقتصادي         |            |
|            |        | ا (نعم)     |             | (보)·           | 0.51                                        | التشغيل                                                                                |                                            |            |
|            | 1      | r           |             | ۰ (ائکل)       | ۵۰٤٢                                        | مصدر التدفئة احد التشغيل                                                               | الشبكة الذكية                              |            |
|            | -      | 1           | ۰ (منخفض)   | ( (عال)        | ۵۰٤۳                                        | منطق الاتصال                                                                           | (التحكم في الطافة الفصوى)                  |            |
| -          | ١      | v           | )           | v              | ٥٠٦١                                        | V/A (يتم حَديد المعدل<br>حسب قيمة A) يشير<br>V إلى سعة التدفئة =<br>سعة المياه الساخنة | معدل توريد المياه الساخنة وفقًا<br>للتدفئة |            |

#### الوظائف التى تتطلب الضبط وفقًا لمواصفات الحقل

◄ الرمز: ١٠\*

- حدود درجات الحرارة العليا والسفلى للوضع Heating (التدفئة) (المياه الخارجة, الغرفة) وCooling (التبريد) (المياه الخارجة, الغرفة) وDHW (المياه
  الساخنة الداخلية) (خزان)
  - السلكي :
    أقصى قيمة لضبط درجة حرارة مياه تصريف التبريد في جهاز التحكم عن بُعد السلكي :
  - ١٠١٢ : أدنى قيمة لضبط درجة حرارة مياه تصريف التبريد في جهاز التحكم عن بُعد السلكي
  - الداخلية في جهاز التحكم عن بُعد السلكي
  - ١٠٢١ : أدنى قيمة لضبط تبريد درجة حرارة الغرفة الداخلية في جهاز التحكم عن بُعد السلكي
  - ١٠٣١ : أقصى قيمة لضبط درجة حرارة مياه تصريف التدفئة في جهاز التحكم عن بُعد السلكي
  - ١٠٣٢ : أدنى قيمة لضبط درجة حرارة مياه تصريف التدفئة في جهاز التحكم عن بُعد السلكي
  - المحكم عن بُعد السلكي
    الداخلية في جهاز التحكم عن بُعد السلكي
    - ١٠٤٢ : أدنى قيمة لضبط تدفئة درجة حرارة الغرفة الداخلية في جهاز التحكم عن بُعد السلكي
    - ١٠٥١ : أقصى قيمة لضبط درجة حرارة خزان المياه الساخنة في جهاز التحكم عن بُعد السلكي
      - ١٠٥٢ : أدنى قيمة لضبط درجة حرارة خزان المياه الساخنة في جهاز التحكم عن بُعد السلكي

#### ◄ الرمز: ٢٠\*\*

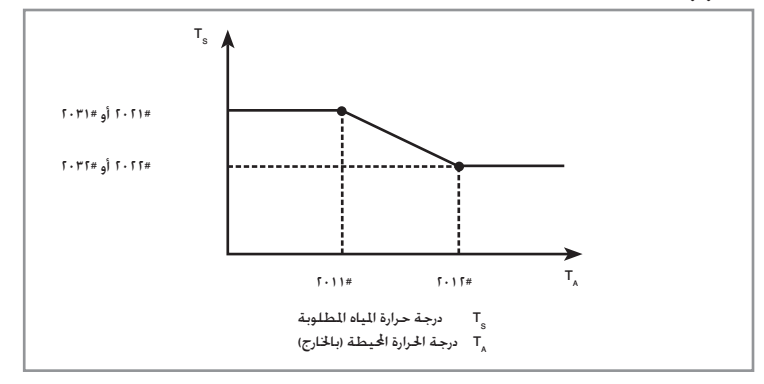

- افى حالة درجة الخرارة الخارجية (Ta) درجة مئوية < (الرمز #٢٠١١) درجة مئوية</li>
  - الرمز #٢٤١١: الضبط ١ (الأرضية) Ts = #١٠١١
  - الرمز #٢٠٤١: الضبط ٢ (وحدة الملف المروحية) Ts = ٣٢
- اً) في حالة (الرمز #٢٠١١) درجة مئوية ≤ درجة الحرارة الخارجية (Ta) درجة مئوية < (الرمز #٢٠١٢) درجة مئوية
  - الرمز ٢٠٤١؛ الضبط ١(الأرضية) Ts = ٣٢، + (٢٠٢١ ٣٠٢١) / (٣٦١٢ ٢٠١١٠) + (٢٠١١) (٢٠١١)
- الرمز #٤١١]: الضبط ٢ (وحدة الملف المروحية) Ta = #٢٥١١ + (#٢٠٢١ #٢٠١١)/(#٢٠١١ #٢٠١١) + ( ٢٠١١) -
  - ٣) في حالة (الرمز #٢٠١٢) درجة مئوية ≤ درجة الحرارة الخارجية (Ta) درجة مئوية
    - الرمز #١٠٤١: الضبط ١ (الأرضية) Ts = ٣١/١٠
    - الرمز #٢٤١أ: الضبط ٢ (وحدة الملف المروحية) Ts = #٢٠٣١
      - ٢٠٩١: استعمال المنظم الحراري الخارجي في نظام المستخدم
        - ۰: معطل
        - ١: قم بتشغيل أو إيقاف الجهاز باستخدام المنظم الحراري
  - ٦: قم بتشغيل أو إيقاف الجهاز المتصل بالمنظم الحراري وإعداد درجة حرارة الماء المنبعث
    - \* درجة حرارة الماء المنبعث التي تم ضبطها عند توصيل المنظم الحراري
    - وضع التبريد : قيمة #١٠١٢ (مواصفات فئة التحكم عن بعد السلكية)
      - وضع التدفئة: القيمة التي تم ضبطها وفقًا لـ water law
        - ◄ الرمز ٣٠\*\*
        - خيارات المستخدم لتدفئة خزان المياه الساخنة الداخلية (DHW)
          - ٣٠١١: استعمال خزان المياه الساخنة الداخلية
  - ٣٠٢؛ متغيرات مضخة التدفئة لدرجة حرارة الخزان والتحكم والدمج مع وحدة التدفئة المعززة
  - ۲۰۲۱ : أقصى درجة حرارة لخزان المياه الساخنة الداخلية أثناء تشغيل مضخة التدفئة (H/P)
- ٣٠٢٢ فرق درجة حرارة إيقاف التشغيل المفروض على منظم المياه الساخنة (الوحدة المائية / وحدة المعالجة الحرارية بالوحدة المائية فقط) إيقاف التشغيل المفروض على منظم المياه الساخنة: درجة حرارة خزان المياه ≥ الرمز ٣٠٢٢ - الرمز ٣٠٢٢
  - ٢٠٢٣ فرق درجة حرارة لتشغيل منظم المياه الساخنة (الوحدة المائية فقط / ليس وحدة المعالجة الحرارية بالوحدة المائية درجة حرارة خزان المياه الساخنة ≤ ضبط درجة حرارة خزان المياه الساخنة + ۱ و درجة حرارة خزان المياه الساخنة ≤ الرمز ٢٠٢١٣ - الرمز ٢٠٢٢٣ الرمز ٢٠٢٢٣
- ٢٠٢٤ عند تشغيل الوضعين Heating (تدفئة) وDHW (مياه ساخنة داخلية) في نفس الوقت وعمل وضع التدفئة استنادًا إلى درجة حرارة مياه التصريف مع إيقاف تشغيل المنظم, ستعمل التدفئة لعدد الدقائق المعين في #٢٠٢٤ بعد كل مرة ينتهي فيها الحد الأقصى لوقت تشغيل المياه الساخنة الداخلية.
  - ٣٠٢٥ : وقت تشغيل المياه الساخنة الداخلية عند تشغيل وضعي التدفئة والمياه الساخنة الداخلية معًا في نفس الوقت
    - ٣٠٢٦: وقت تشغيل التدفئة عند تشغيل وضعي التدفئة والمياه الساخنة الداخلية معًا في نفس الوقت
      - ٣٠٣\*: متغيرات وحدة التدفئة المعززة للدمج مع مضخة التدفئة
        - ۳۰۳۱: استعمال وحدة التدفئة المعززة
        - ٣٠٣٢: مؤقت تأخير بدء تشغيل وحدة التدفئة المعززة
- ٣٠٣٣: وحدة التدفئة المعزَّزة تتجاوز درجة الحرارة(قيمة إعداد الحقل (FSV) #٣٠٣٣. الافتراضية "• درجة مئوية". تتراوح بين ٠~٤ درجة مئوية)
  - ٣٠٤: ضبط فترة تعقيم خزان المياه الساخنة

### وضع ضبط مواصفات الحقل لوحدة التحكم السلكية عن بُعد

- ٣٠٤١: استعمال وظيفة التعقيم
  - ٣٠٤٢: الجدولة (باليوم)

| طوال اليوم | السبت | الجمعة | الخميس | الأربعاء | الثلاثاء | الإثنين | الأحد |
|------------|-------|--------|--------|----------|----------|---------|-------|
| v          | ٦     | ۵      | ٤      | ٣        | ٢        | )       |       |

- ٣٠٤٣: وقت البدء (بالساعة)
- ٣٠٤٤ درجة حرارة الخزان المطلوبة
- ٣٠٤٥ : المدة (بعد الوصول إلى درجة الحرارة المطلوبة)
- ٢٠٤٦: الحد الأقصى لمدة تشغيل التعقيم (تقف عملية التعقيم بعد المدة الحددة).
  - \* يمكن أن تبدأ عملية التعقيم إذا كان سخان مدعم متصلاً.

★ حُفق من سعة السخان المدعم وحَفق من عدم وجود خلل في السخان المدعم. إذا لم تعمل عملية التعقيم بشكل طبيعي خلال الحد الأقصى للمدة. (خطأ E۹۱۹)

- ۳۰۱۱: الترابط بين المضخة الشمسية والمياه الساخنة
- ٠: تشغيل الوحدة المائية بصرف النظر عن تنشيط المضخة الشمسية
  - ١: توقف الوحدة المائية عند تشغيل المضخة الشمسية
    - ۱:معطل
  - ٣: إخراج إشارة التجميد عند الدخول في وضع التجميد
    - ◄ الرمز ٤٠١\*
  - متغيرات المساحة/أولوية تدفئة المياه الساخنة الداخلية والتحكم
- ٤٠١١ : ضبط أولوية تشغيل كل من المياه الساخنة والتدفئة معًا
- ٠: الأولوية لتشغيل المياه الساخنة. (العملية ذات الصلة تُتبع بالقيمة ٣٠١)
- ١: الأولوية لتشغيل التدفئة. (إذا كانت درجة الحرارة الحيطة < ٢٠١٢, يتم جمَّاهل تشغيل المياه الساخنة.)
  - ٤٠١٢ : درجة حرارة أولوية التدفئة المفروضة (راجع ٤٠١١)
- ٤٠١٣ : إذا كانت درجة الحرارة الحيطة > ٤٠١٣ . يتوقف الوضع Heating (تدفئة) على الوضع auto (تلقائي).
  - ◄ الرمز ٥٠\*\*
  - خيارات المستخدم للوظائف الإضافية
- ٤٠٠١: درجات الحرارة الجديدة المطلوبة لكل وضع من الأوضاع (Heating (التدفئة/Cooling (التبريد)/DWH (المياه السباخنة)) عندما تكون الوظيفة Outing (إخراج) قيد التشغيل
  - ۵۰۱۱ : ضبط قيمة درجة حرارة مياه تصريف التبريد عند تشغيل الوظيفة "Outing" (إخراج)
  - ٥٠١٢: ضبط قيمة تبريد درجة حرارة الغرفة الداخلية عند تشغيل الوظيفة "Outing" (إخراج)
  - ٥٠١٣: ضبط قيمة درجة حرارة مياه تصريف التدفئة عند تشغيل الوظيفة "Outing" (إخراج)
  - ٤٠١٤: ضبط قيمة تدفئة درجة حرارة الغرفة الداخلية عند تشغيل الوظيفة "Outing" (إخراج)
- ٥٠١٧: قيمة عنصر التحكم في أرضية Water Law (#٢٠٤١) مع ترك إعداد درجة حرارة الماء كما هو عند تشغيل الوظيفة "Outing".
- ۵۰۱۸ : قيمة عنصر التحكم في FCU الخاصة بـ Water Law (۱۰۶۱ #=۲) مع ترك إعداد درجة حرارة الماء كما هو عند تشغيل الوظيفة "Outing".
  - ٥٠٢١: ضبط فرق درجة الحرارة عند تشغيل وضع DHW (الياه الساخنة الداخلية) الاقتصادي (أثناء التشغيل الاقتصادي للمياه الساخنة

الداخلية. يتم ضبط درجة الحرارة تلقائيًّا لتكون أقل بقيمة #٥٠٢١ (درجة مئوية) عن الضبط الفعلي)

- ٥٠٤: التحكم بالشبكة الذكية
- ٥٠٤١: استعمال التحكم بالشبكة الذكية
- ٥٠٤٢: استعمال وحدة التدفئة أثناء التحكم بالشبكة الذكية
- •: إيقاف تشغيل وحدة التدفئة أثناء التحكم بالشبكة الذكية
- ١: التحكم في وحدة التدفئة أثناء التحكم بالشبكة الذكية
  - ۲: غیر مستخدم
- ٥٠٤٣: الجهد الكهربي للإدخال من منفذ توصيل الشبكة الذكية
- -: إذا كان الجهد الكهربي للشبكة الذكية = فولت. يكون التحكم في الشبكة الذكية قيد التشغيل
  - ١: إذا كان جهد الشبكة الذكية = ٥ فولت. يكون التحكم في الشبكة الذكية قيد التشغيل
- ٥٠٦١: نسبة سعة توريد المياه مقارنة بالتدفئة: حمل خزان المياه الساخنة إذا كان حمل التدفئة المصممة (الأرضية أو وحدة الملف المروحية) ٧
  - على سبيل المثال) عندما يكون حمل التدفئة المطلوب ١٤٠٠ واطر فإن حمل خزان المياه الساخنة المطلوب ١٠٠٠ واط. ٤٠٠٠×٧/١٠٠٠ الضبط ٥

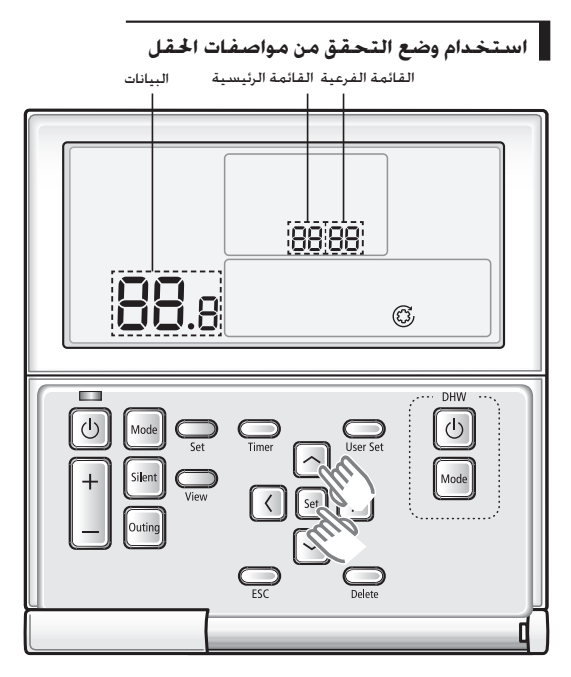

- ا. إذا كنت ترغب في استخدام وضع ضبط مواصفات الجال لوحدة التحكم السلكية. اضغط على الزرين Set (ضبط) و[ ^ ]معًا لدة تزيد عن ٣ ثوان.
  - ارجع إلى قائمة مواصفات الجال لوحدة التحكم السلكية في الصفحة التالية. ثم حدد القائمة المطلوبة.
  - ◄ باستخدام الزرين [٨]/[٧]. حدد رقم القائمة الرئيسية واضغط على الزر [>] للدخول إلى شاشة فحص القائمة الفرعية.
    - ◄ باستخدام الزرين [٨]/[٧]. حدد رقم القائمة الفرعية واضغط على الزر [>] للدخول إلى شاشة فحص البيانات.
      - ◄ عند دخولك في مرحلة الفحص. سيتم عرض قيمة الإعداد الحالي.
        - ◄ اضغط على الزر [<] لنقل قيمة الإعداد السابقة.
      - ◄ أثناء تكوين إعداد القائمة الفرعية. اضغط على الزر ESC (خروج) للخروج إلى القائمة العادية.
      - ا أثناء تكوين الفحص. اضغط على الزر ESC (خروج) للخروج إلى شاشة إعداد القائمة الفرعية. 🖡 ا
        - ملاحظة في حالة عدم الضغط على أي أزرار لمدة تزيد عن ٣ دقائق. فسيتم الرجوع إلى الوضع العادي.

## وضع الاختبار الذاتي لوحدة التحكم السلكية

استخدام وضع الاختبار الذاتي

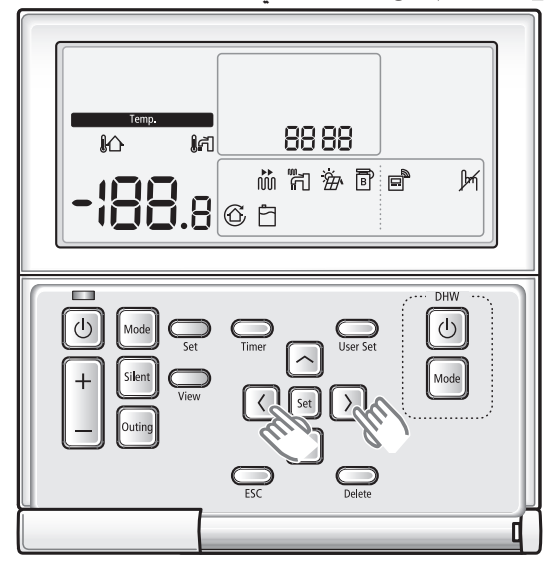

- ب. يكنك استخدام وضع الاختبار الذاتى عند تعيين 'self-test entering' (دخول وضع الاختبار الذاتى) على 'Yes' (نعم) في وضع الخدمة/التركيب.
  - ◄ حدد القائمة ١ → القائمة الفرعية ٢ في وضع الخدمة / التركيب.
  - عند استخدام وضع الاختبار الذاتي لوحدة التحكم السلكية. اضغط على زري [<] و[>] لدة تزيد عن ٣ ثوان.
    - ٨. مكنك تشغيل وضع الاختبار الذاتي على النحو التالي.
  - ◄ فحميل القائمة: عند الضغط على الزر المطابق. يمكنك ضبط التحميل على On (تشغيل) أو Off (إيقاف التشغيل).

| شاشة LCD | جزء التشغيل                           | زر الإدخـال |  |
|----------|---------------------------------------|-------------|--|
| <u>6</u> | مضخة المياه                           | C           |  |
| ٣Ţ       | السخّان المُعزز                       | Mode        |  |
| Ē        | صمام المياه الساخنة الداخلية<br>(DHW) | Outing      |  |
|          | صمام ثنائي الاجّاه                    | Set         |  |

◄ يتم عرض الثرموستات رقم ١ و٦ ولوحة الحرارة الشمسية على النحو الموضح أدناه عند ضبطها مع الوحدة الداخلية.

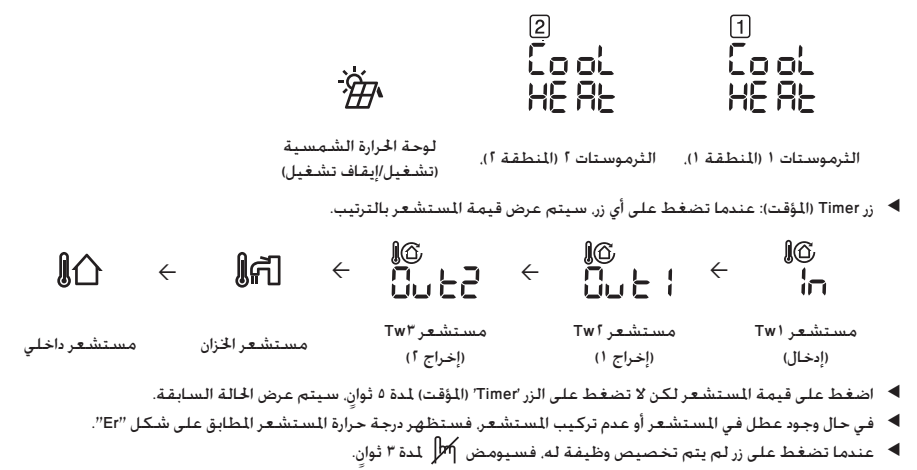

- ◄ عند الضغط على الزر Delete (حذف) لمرة واحدة. سيتم تعيين كل الأحمال على Off (إيقاف تشغيل).
- ◄ عندما تكون كل الأحمال عند الحالة OFF (إيقاف التشغيل). فسيتم جّاهل إدخال مفتاح "Cancel" (إلغاء) وسيومض 🕅 لمدة ٣ ثوان.
  - ◄ عند الضغط على الزر ESC (خروج), فستخرج من الوضع العام.

# SAMSUNG